## Installing the Istation app

At the bottom of the Chromebook home screen, click the Google Play app

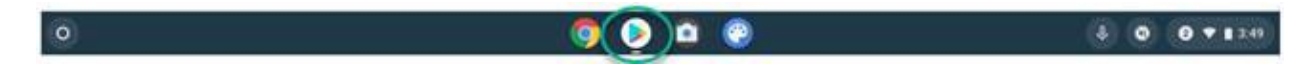

When Google Play opens Istation will automatically begin to install. If it does not auto install, click the app and then click Install. (Notice the small check mark on the triangle under the Istation icon)

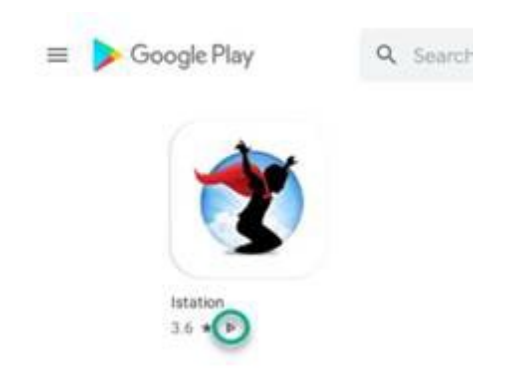

Once Istation is installed on the Chromebook, close Google Play. Do not open the Istation app once it is installed.

## Accessing Istation from Canvas

From <u>start.hcps.org</u> select the Canvas tile.

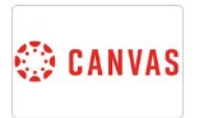

Open one of your subjects. On the **Home** page, scroll to the bottom of the page and select **Digital Resources.** 

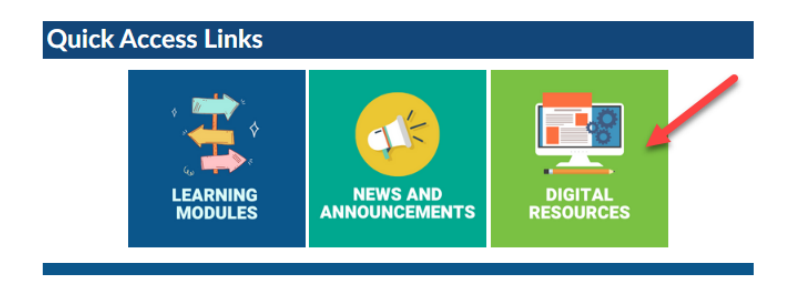

Select Clever.

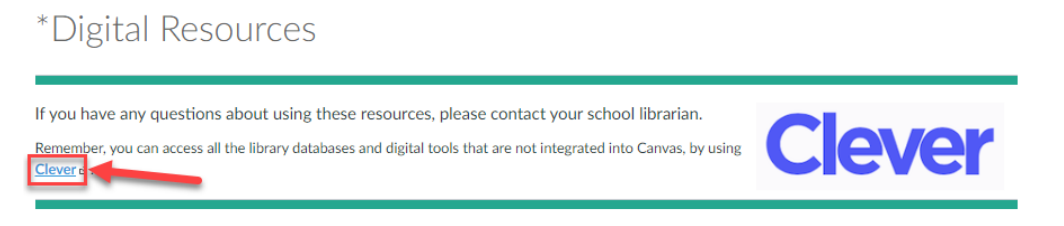

Clever will automatically pass the student through (based on being signed-in to the Chromebook with HCPS credentials).

Under the More apps heading, select Istation.

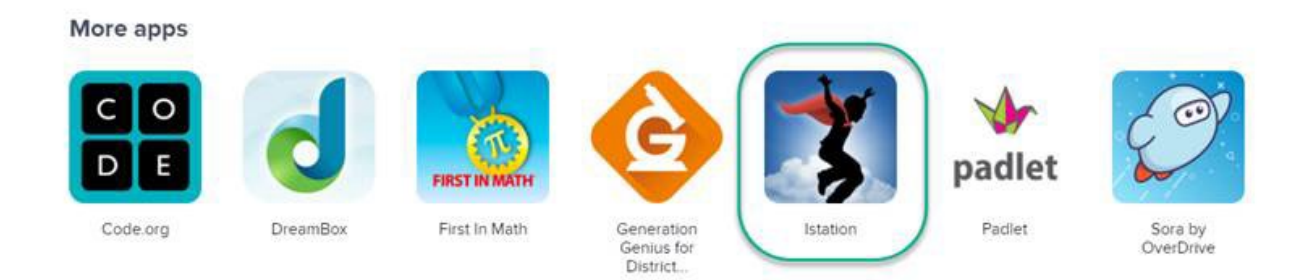

A pop-up menu will display, select Open to open the program through the installed Istation app (installed from Google Play)

There is no need for a username or password.